## MacriumReflect

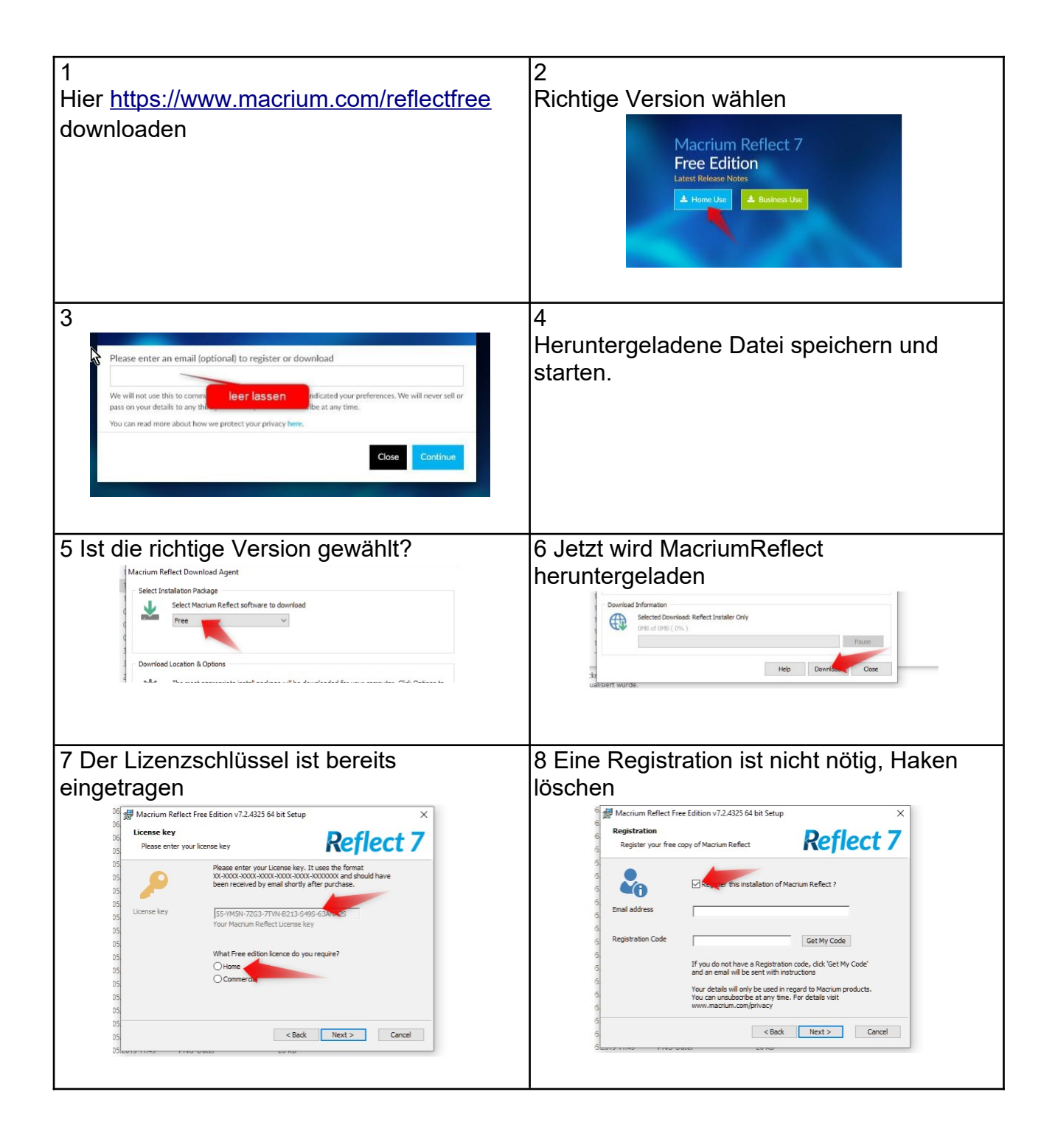

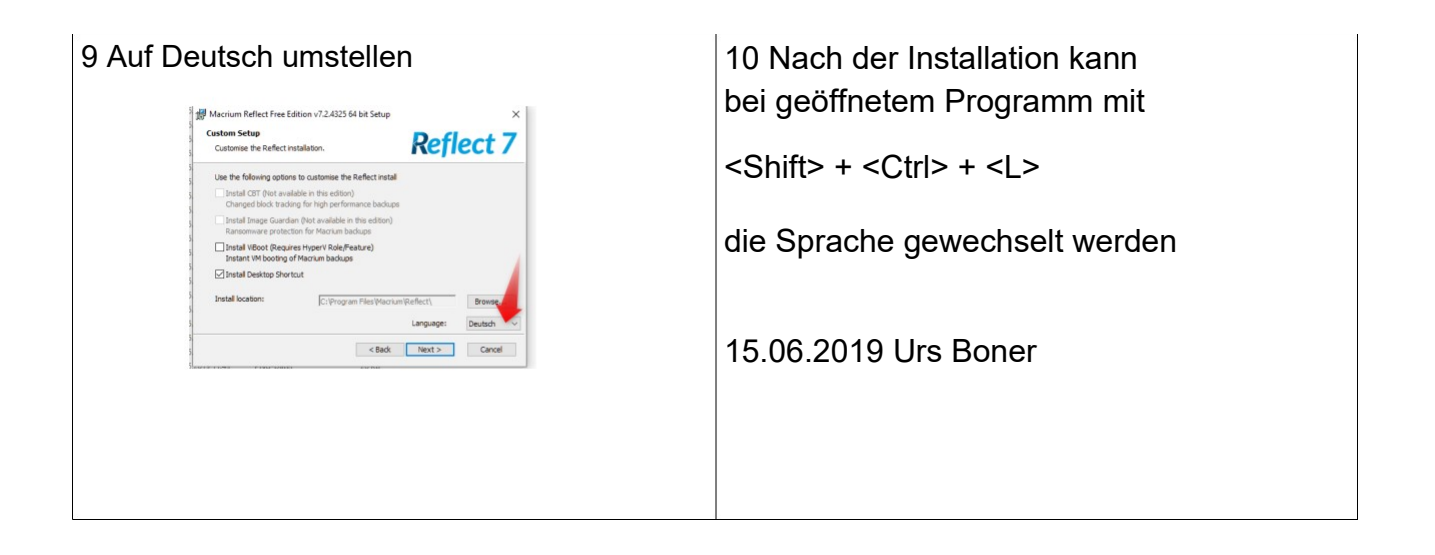